# USER GUIDE

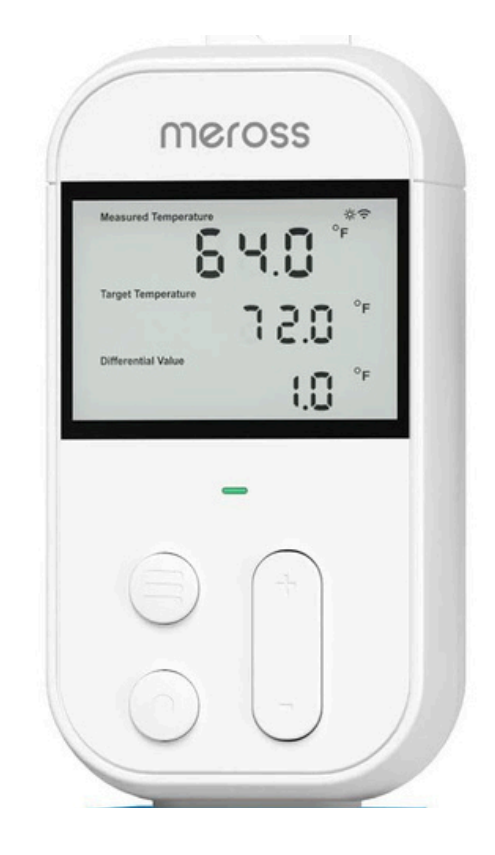

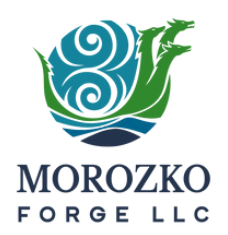

### **Meross Temperature Gauge**

+1 (602)-456-6338 service@morozkoforge.com www.morozkoforge.com/maintenance

# Contents

3

Display

|                                                                                | 4  | Android Set Up  |
|--------------------------------------------------------------------------------|----|-----------------|
| If you have any shipping damages,<br>please reach out to our shipping<br>team. | 9  | iPhone Set Up   |
| (480) 904-4743                                                                 | 14 | Troubleshooting |
| shipping@morozkoforge.com                                                      | 15 | Service         |

## **Display and Icons**

#### The following displays are modes and buttons that will be used for your ice bath.

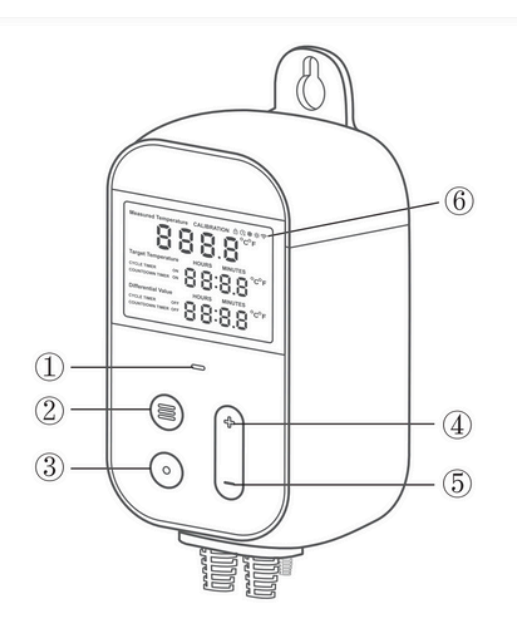

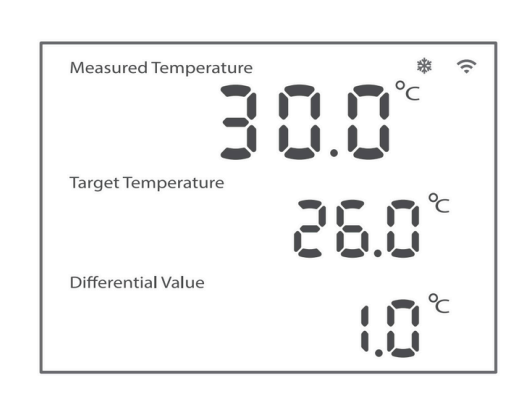

This is the Temperature Control Cooling mode. The ice bath cooling system will power on until it reaches your Target Temperature.

**2) MODE**, Press and hold for 3 seconds to turn ON/OFF the device. Short press to choose different modes.

**3) SET**, Press to choose particular parameter to set.

4) UP, Increase value.

5) DOWN, Decrease value.

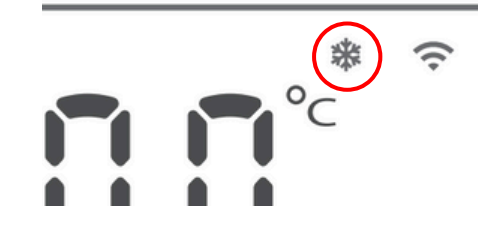

Confirm that in the upper right hand corner that the snowflake icon is showing. This indicates that you are in cooling mode.

The Meross Temperture Gauge can also be connected to the Meross app. There you can remotely change your ice bath temperature and the cycle timer.

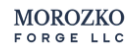

PAGE 3

#### Connect to the Meross App on Android

| Search       | Meross<br>Chengdu M<br>Co.,Ltd. | leross Techno | logy |
|--------------|---------------------------------|---------------|------|
|              | <b></b>                         |               | Û    |
| 5.7K RATINGS | AGE                             | CATEGORY      | C    |
| 4.5          | 4+                              | F             | Chan |

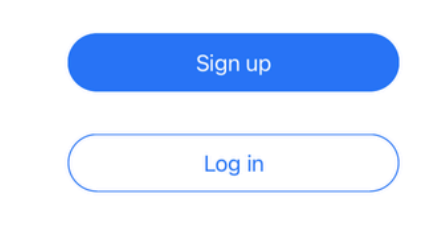

Download the Meross App and make sure you 2.4 ghz WIFI is enabled. Sign up for an account or log in to your existing account. NOTE: If using multiple devices, log in to the same account on all devices.

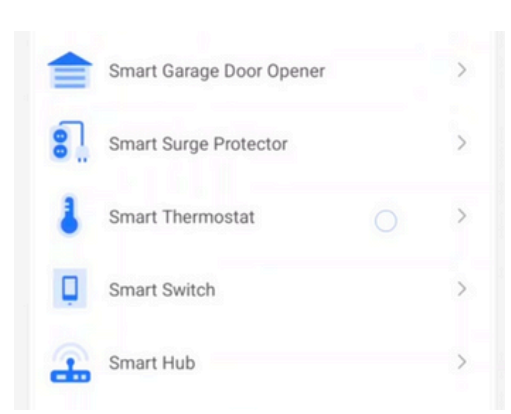

Scroll down and select "Smart Thermostat".

| < | Choose the Model |        |  |
|---|------------------|--------|--|
|   |                  |        |  |
| N | /TS200           | MTS960 |  |
|   |                  | hi.    |  |
| N | ATS300           | MTS100 |  |

Select the "MTS960" device model.

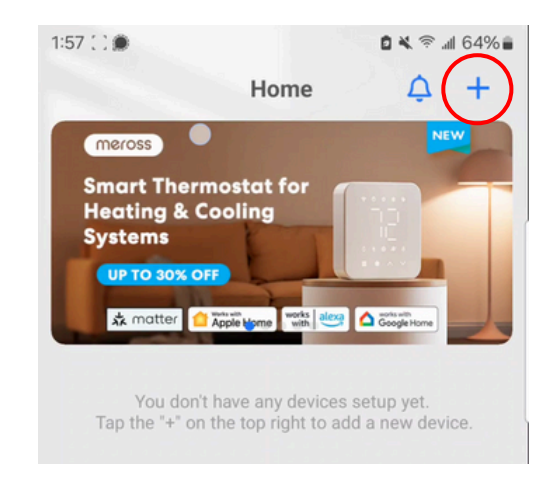

#### To add your ice bath, press the "+" icon in the top right corner of your screen.

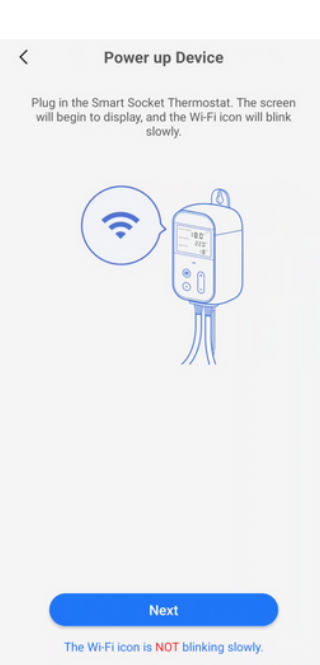

Check that your Meross device is powered on and then select "Next" on your phone screen.

| <               | Multiple Devices Found                                                                                                    |   |
|-----------------|----------------------------------------------------------------------------------------------------|---|
| We<br>Ple<br>yo | e found multiple devices available for installing.<br>ease select one to continue. If you can't identify<br>ur device, power off other devices and keep the<br>one you intend to setup powered on. And then<br>rescan. |   |
| 1               | Meross_TH_FDCD                                                                                                    | > |
| 1               | Meross_TH_FD9F                                                                                                    | > |
| 1               | Meross_TH_30F4                                                                                                    | > |

Select your Meross device. It will be the first one listed.

|                 | Rename Your Device                                                                                                    |
|-----------------|----------------------------------------------------------------------------------------------------|
| Assign<br>You m | an easy-to-remember name to your device.<br>iight need it while using Scenes, Routines,<br>Amazon Alexa or Google Assistant. |
| Morozko         | D Controller                                                                                                    |
| Living Ro       | oom Thermostat) (Bedroom Thermostat)                                                                                         |
| Living Ro       | oom Heater Kitchen Refrigerator                                                                                              |
|                 |                                                                                                    |

Rename your device to Morozko Controller.

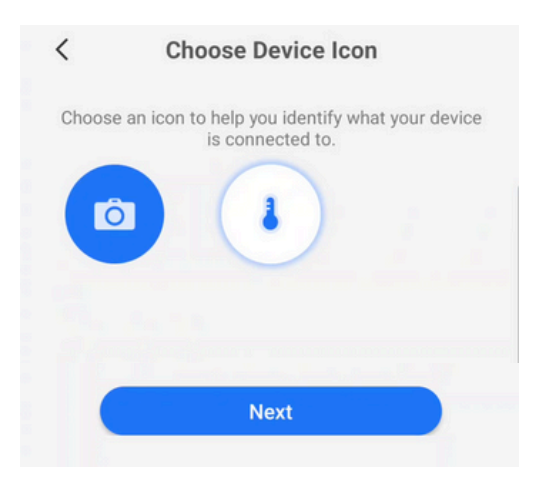

Select a device icon and then select "Next".

|        |                                          | Home | ¢ | + |
|--------|------------------------------------------|------|---|---|
| Studio | 35.6°F<br>Cool set to<br>34.5°F<br>Forge |      |   |   |
|        |                                          |      |   |   |

Your ice bath will appear on the home screen of the Meross App. Press on it to adjust the temperature or cycle timer settings of your ice bath.

| < | Stud                    | io Forge                        | ≡ | < Device Sett             | ings           |
|---|-------------------------|---------------------------------|---|---------------------------|----------------|
|   | Coc<br>G<br>34<br>until | Di set to<br>4.5°F +<br>9:00 PM |   | Change                    |                |
|   | Measured                | Outdoor                         |   | Device name               | Studio Forge > |
|   | 34.6°F                  |                                 |   | Child lock                |                |
|   | $\bigcirc$              |                                 |   | User manual               | >              |
|   | $\bigcirc$              |                                 |   | Preferences               |                |
|   | Comfort                 | Schedule                        |   | Differential value        | >              |
|   |                         |                                 |   | Schedule                  | >              |
|   |                         |                                 |   | Temperature presets       | >              |
|   | **                      |                                 |   | Temperature units         | >              |
|   | Cool                    | On Timer                        |   | Temperature control range | >              |
|   |                         |                                 |   | Advanced                  |                |

You can adjust the temperature using the "-" and "+" icons on the main screen. Press the "Timer" icon to adjust the cycle timer settings.

Press the upper right icon to change the device name and adjust the temperature units.

MOROZKO

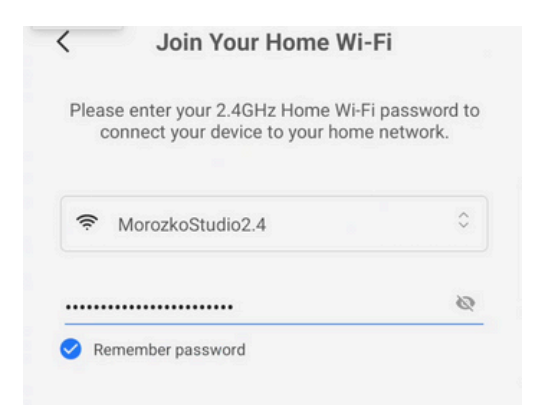

Connect to your home wifi to use your Meross device.

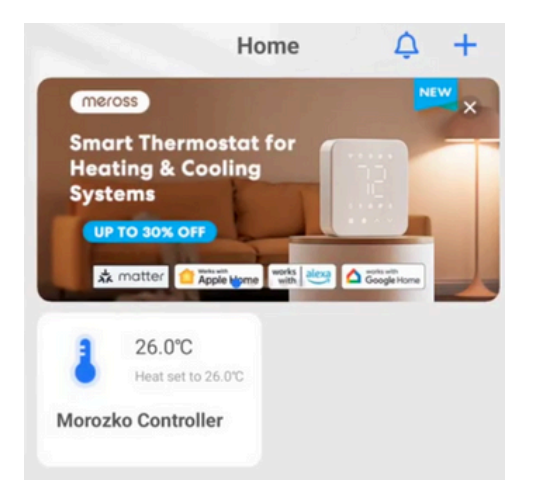

Your Meross Temperature Gauge is now set up and connected to your Meross App.

#### Adjust Your Ice Bath Temperature

|        |                                          | Home | ¢ | + |
|--------|------------------------------------------|------|---|---|
| Studio | 35.6°F<br>Cool set to<br>34.5°F<br>Forge |      |   |   |
|        |                                          |      |   |   |

Your ice bath will appear on the home screen of the Meross App. Press on it to adjust the temperature or cycle timer settings of your ice bath.

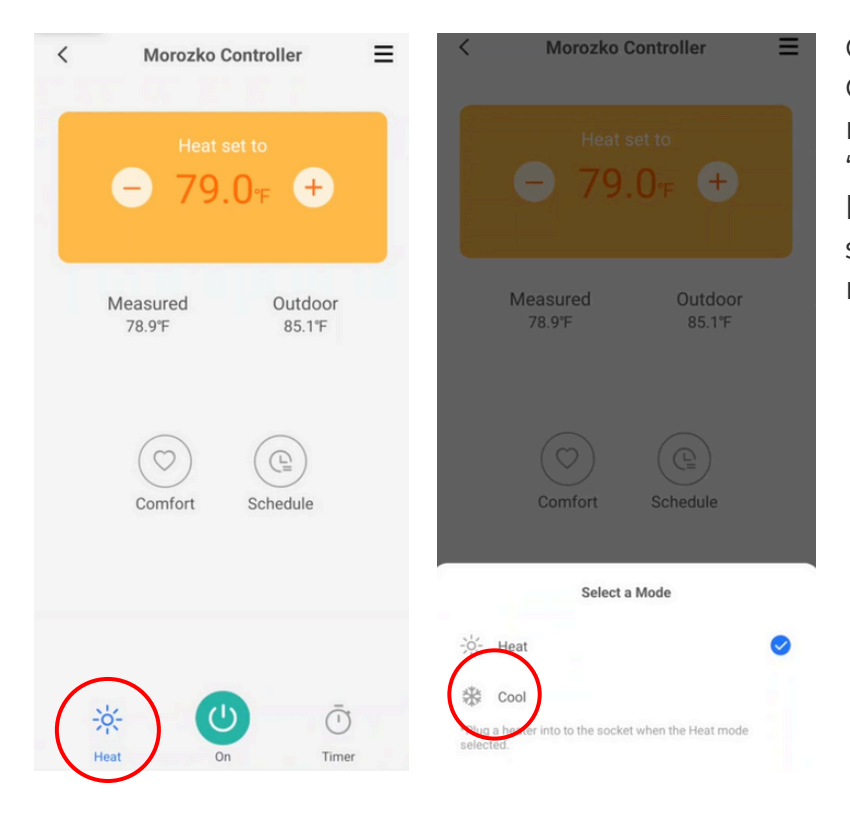

Change your Morozko Controller to cooling mode by selecting the "Heat" icon in the lower left corner and the selecting "Cool" on the next screen.

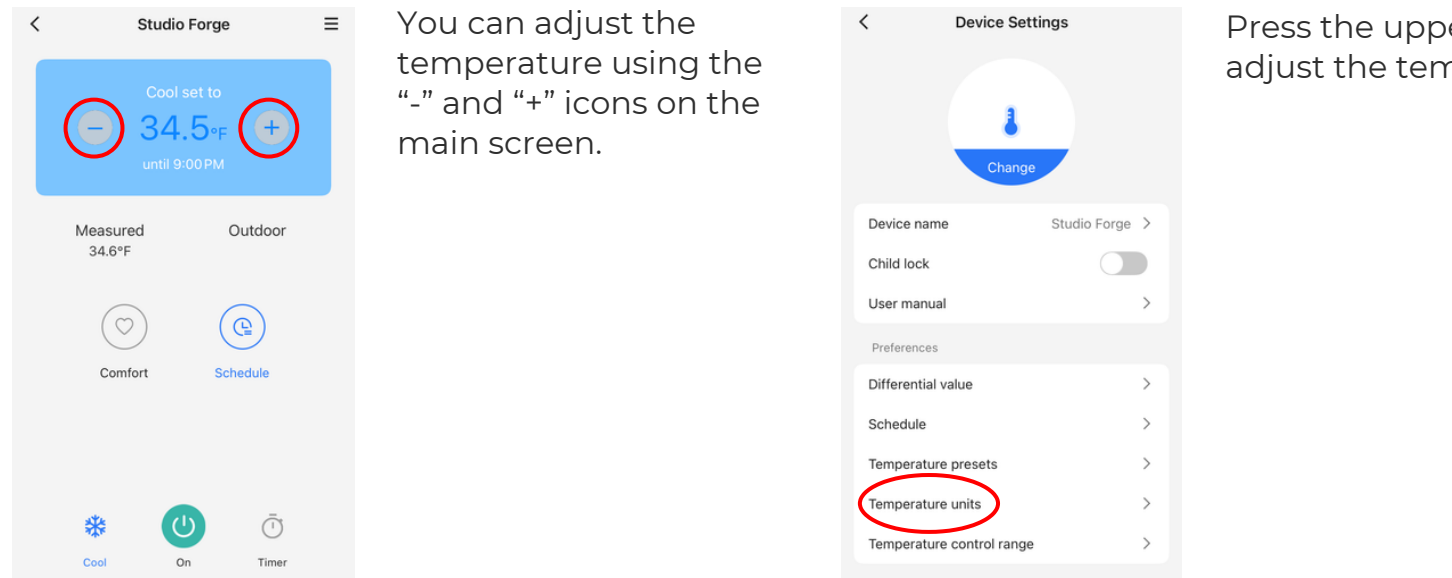

Press the upper right icon to adjust the temperature units.

#### Adjust Your Ice Bath Schedule (Optional)

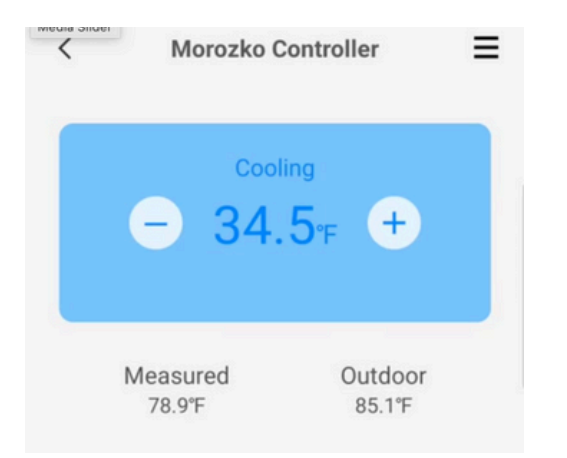

Select the upper right icon to adjust your schedule.

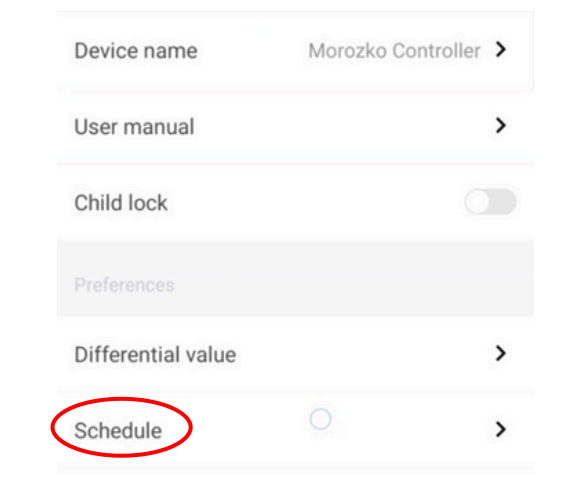

Select the "Schedule".

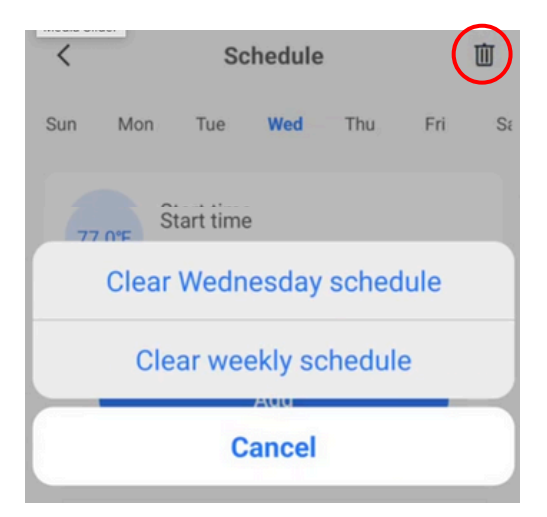

Select the trash can icon in the upper right corner to clean all schedules.

| Sun Mon Tue Wed Thu Fri Sa   | Sun Mon Tue Wed Thu Fri St   | Copy Schedule to | Press "Copy schedule to      |
|------------------------------|------------------------------|------------------|------------------------------|
| Chart time                   | Charteline                   | Everyday 🔽       | another day"<br>to duplicate |
| 68.0°F 00:00                 | 68.0°F 00:00                 | Sunday 🔽         | your schedule                |
| 36 0°E Start time            | 36 0°E Start time            | Monday 🗸         | of the week.                 |
| 06:00                        | 06:00                        | Tuesday 🔽        |                              |
| 34.0°F Start time            | 34.0°F Start time            | Wednesday        |                              |
| 08:15                        | 08:15                        | Thursday 🔽       |                              |
| Add                          | Add                          | Friday 🔽         |                              |
| Copy schedule to another day | Copy schedule to another day | Saturday 🗹       |                              |
| Press "Add" to create your   |                              | Save             |                              |

Press "Add" to create your desired schedule.

For optimal Ice release we will need at least 3 degrees difference in temperature. This will allow time for the ice to release

#### Your Meross Temperature Gauge is now set up!

#### Connect to the Meross App on iPhone

Make sure your 2.4ghz WIFI is enabled before starting

# Search Meross Chengdu Meross Technology Co.,Ltd. Co.,Ltd. Co.,Ltd. S.7K RATINGS AGE CATEGORY 4.5 4+ Category Lifestide

Download the Meross App and make sure you 2.4 ghz WIFI is enabled.

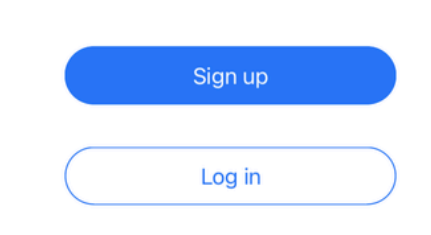

Sign up for an account or log in to your existing account. NOTE: If using multiple devices, log in to the same account on all devices.

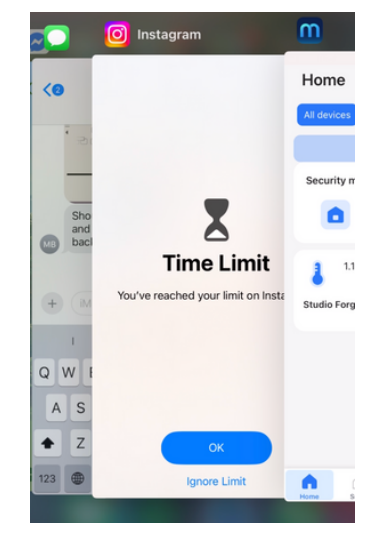

Exit out of the Meross app and clear all background apps.

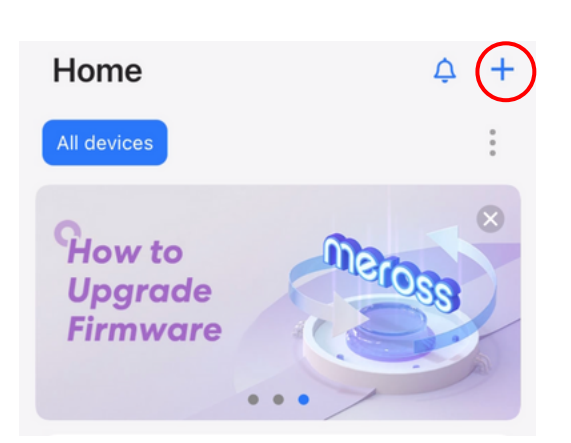

To add your ice bath, press the "+" icon in the top right corner of your screen.

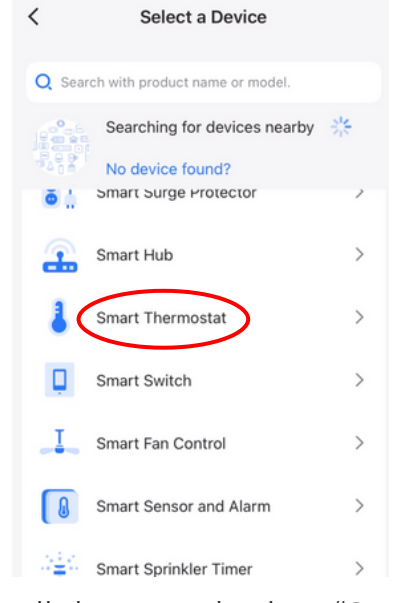

Scroll down and select "Smart Thermostat".

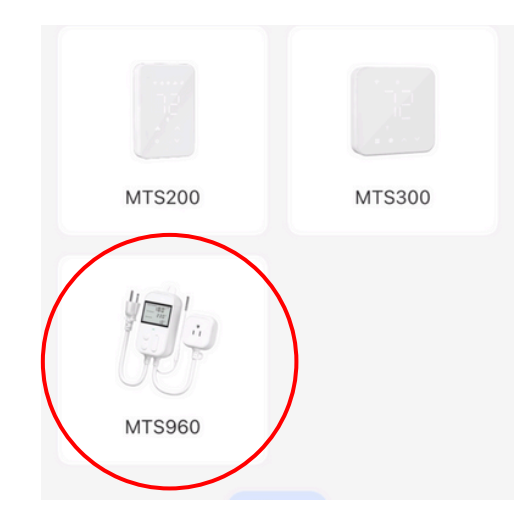

Select the "MTS960" device model.

MOROZKO

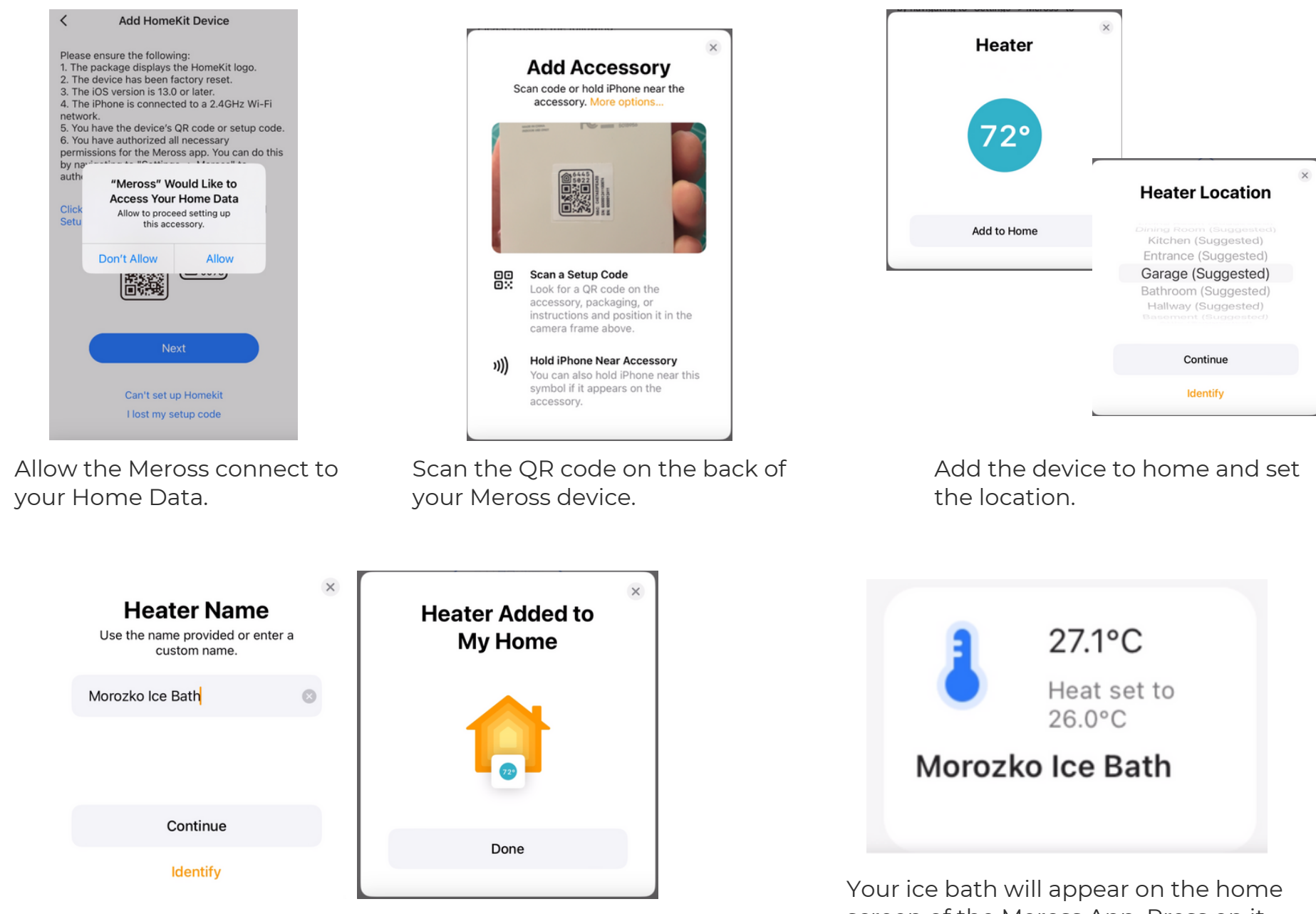

Create a name for your temperature gauge and then click done. Your ice bath is now connected to your phone. Your ice bath will appear on the home screen of the Meross App. Press on it to adjust the temperature or schedule settings of your ice bath.

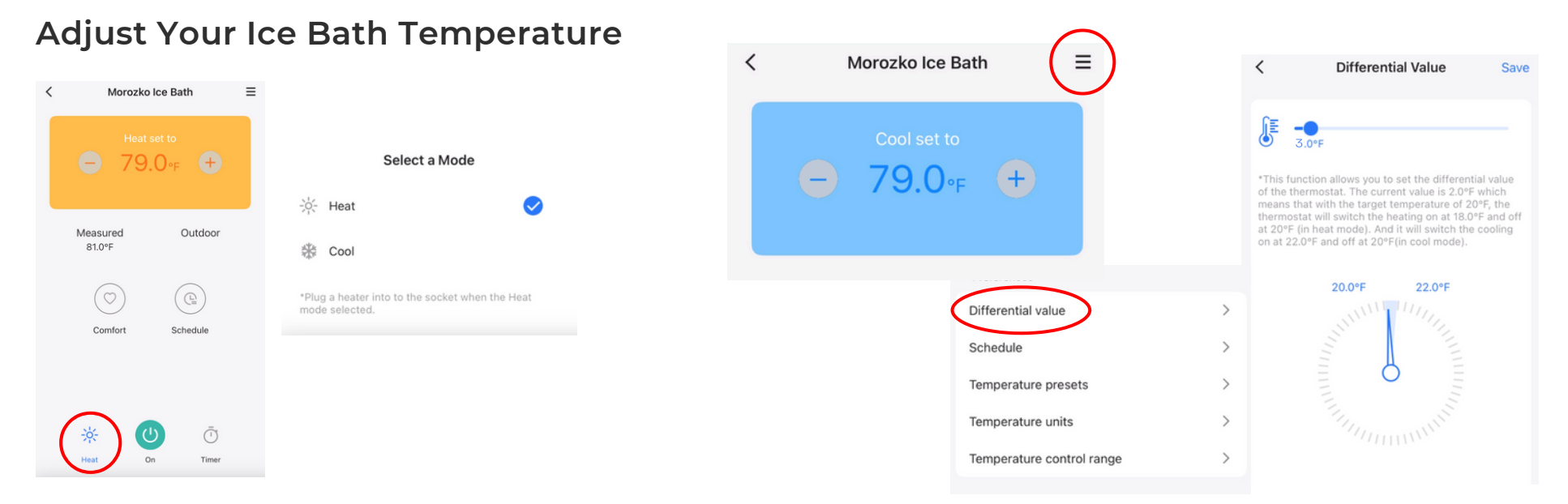

Change your Morozko Controller to cooling mode by selecting the "Heat" icon in the lower left corner and the selecting "Cool" on the next screen.

Select the upper right icon and select "Differential Value". Set the differential value to 3. Press save.

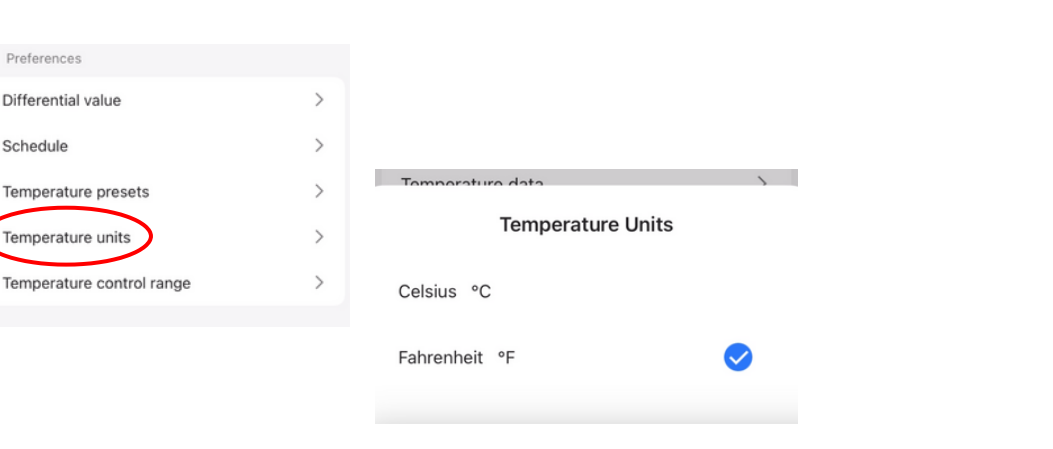

Go back to preferences and select "Temperature Units". Select your preferred temperature units.

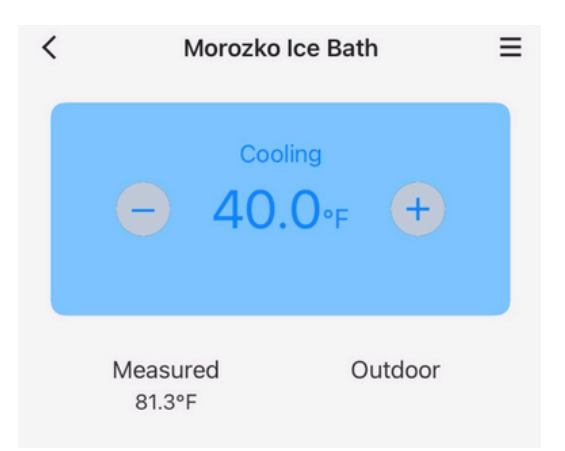

You can adjust the temperature using the "-" and "+" icons on the main screen.

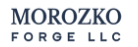

Preferences Differential value

Schedule

Temperature presets

Temperature units

#### Adjust Your Ice Bath Schedule (Optional)

Create a schedule to build and release ice. if you would like to go on a schedule. this is reccomened. Needs to be 24 hr cycles and 7 days a week. Use easily dividable times that make 24 hrs (ex. 6, 4, or 3 hour intervals).

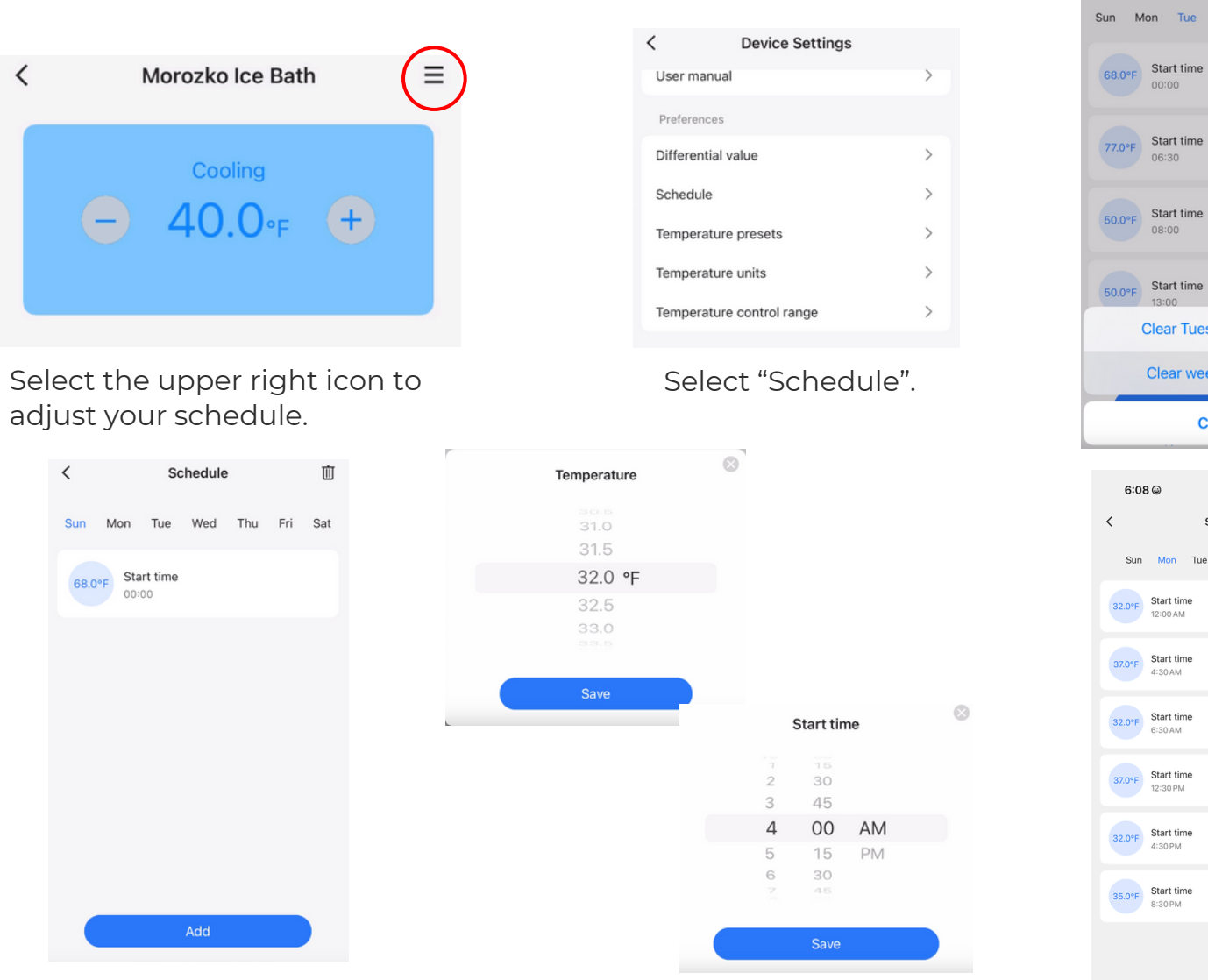

Select "SUN" and then "Add" to start making your schedule.

Decide the temperature and then the time.

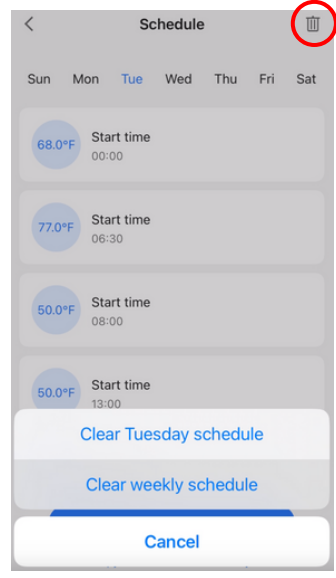

Select the trash can icon in the upper right corner to clear weekly scedule.

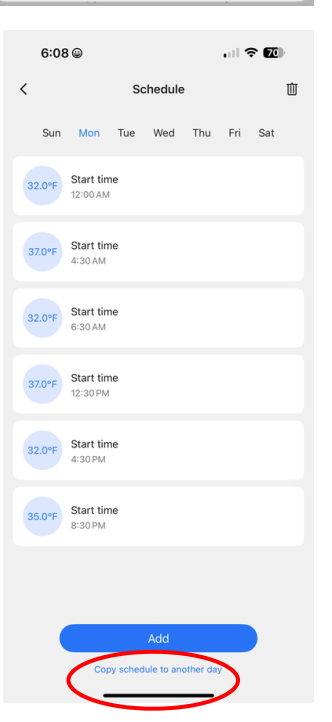

Press "Copy schedule to another day" to duplicate your schedule to all the days of the week.

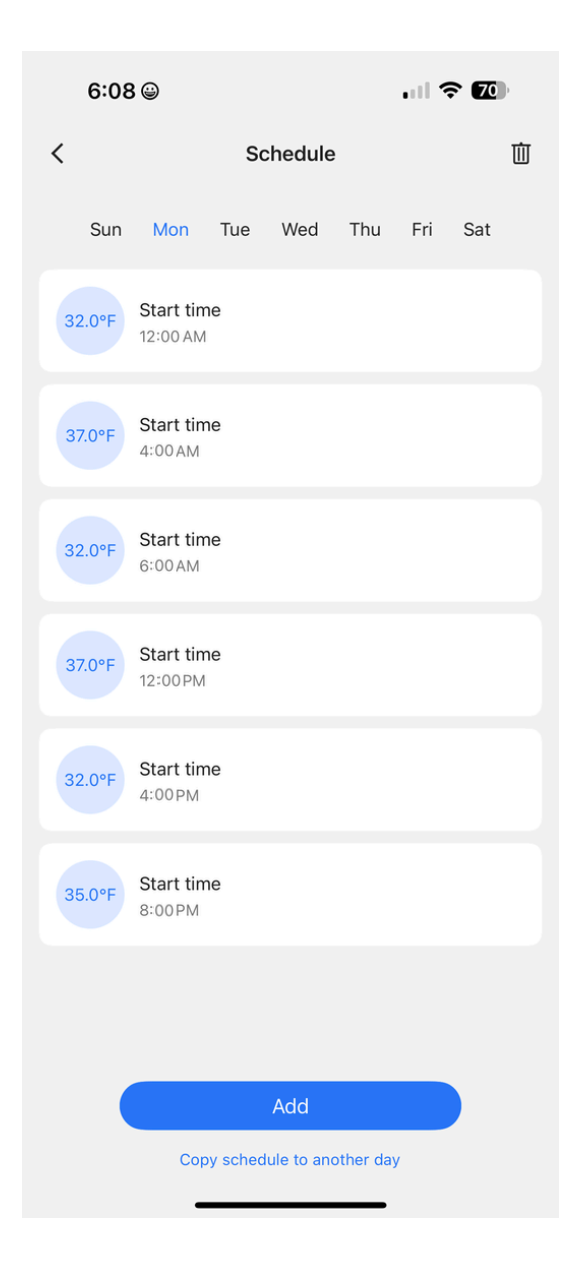

Recommended schedule to create and release ice every 4 hours.

#### Your Meross Temperature Gauge is now set up!

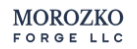

#### Troubleshooting

#### **Trouble Connecting to iPhone**

- Make sure your 2.4ghz WIFI is enabled.
- Before iPhone users try to sign into the app you will need to reset your router.
- If you see a prompt that says " can not find device", please reset device.
- Reset the device by holding down the "+" and "-" arrows until the screen shows all 8s.
- Exit and close the app on your iPhone.
- Try the process again.
- If the device still fails to register, contact your Internet provider and ask them to reset your modem to enable you to sign into a smart device.

#### "Accessory Not Found"

- Close the Meross app completely.
- Reset the Meross device.
- Hold the up and down arrow until you see all 8s.
- Open the Meross app and try reconnecting.

#### "Unable To Connect To Network"

- Setup with the previous instructions in the Meross App.
- Scan code on your device.
- Move closer to the router for the rest of set up.

#### **Apple Home**

- Close Apple Home on your iPhone.
- Open the Meross App.
- Follow the instructions to add your Meross device.

## Service

We are available for any questions that you may have. If you have any concerns, feel free to reach out to our service team.

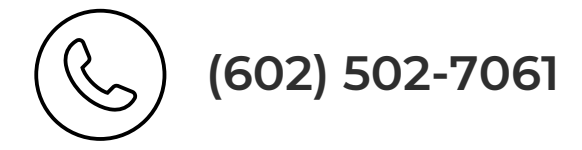

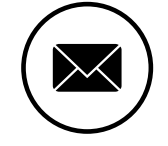

service@morozkoforge.com

If you have any shipping damages, please reach out to our shipping team.

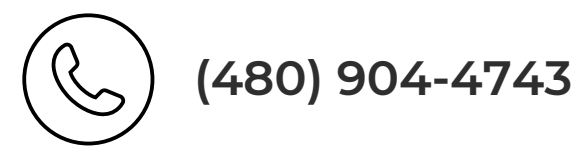

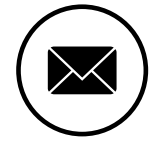

shipping@morozkoforge.com

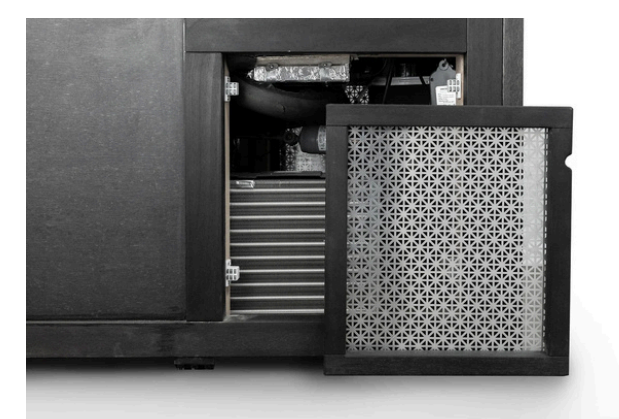

MOROZKO

FORGE LLC

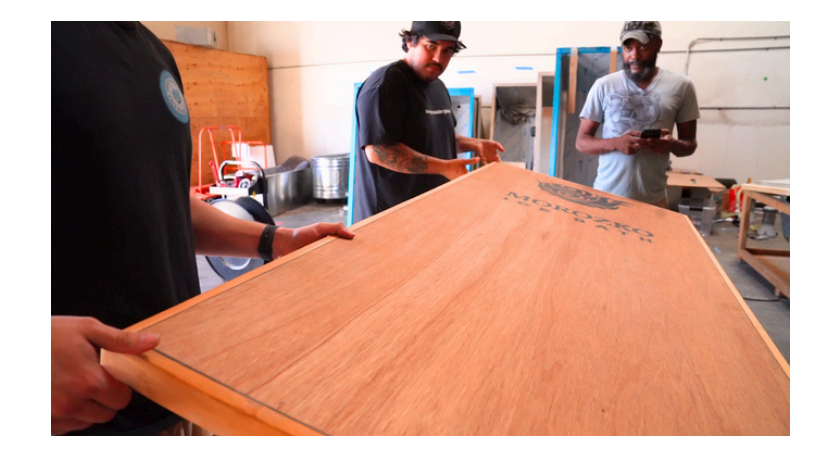